# Настройка параметров подключения к базе Mobile SMARTS в обработке 1C

Последние изменения: 2024-03-26

В обработке «Клеверенс» можно узнать основную информацию о подключенной базе Mobile SMARTS, с которой в данный момент происходит работа, изменить ее параметры подключения или поменять на другую базу.

|                                  |                   | _ | 1 |
|----------------------------------|-------------------|---|---|
| Подключенная база Mobile SMARTS: | версия: 1.1.3.189 | - | I |
|                                  |                   |   |   |

После нажатия на вышеуказанную кнопку, откроется окно с настройками подключения базы:

| Клеверенс: Настройка подключения                                                                                                    |                                                               |                                                                |                                                                                                    |                |               | $\times$ |
|----------------------------------------------------------------------------------------------------|---------------------------------------------------------------|----------------------------------------------------------------|----------------------------------------------------------------------------------------------------|----------------|---------------|----------|
| Тип интерфейса подключения к б<br>Mobile SMARTS:                                                                                                    | базе                                                          | REST API                                                       | Компонента Mobile SMARTS                                                                                   |                |               |          |
| Укажите тип интерфейса взаимодействия с базой Mobile SMARTS для получения, отправки данных<br>в подключенную базу.<br>REST API - обмен посредством HTTP запросов в формате OData. Компонента Mobile SMARTS -<br>внешняя компонента доступа разработанная компанией Клеверенс. |                                                               |                                                                |                                                                                                    |                |               |          |
| Подключаться к базе Mobile SM/                                                                                                    | ARTS:                                                         | Ссервера                                                       | 1С Склиента 1С                                                                                             |                |               |          |
| Выберите откуда производить по<br>или "С клиента 1С".<br>При онлайн работе подключение<br>Проверьте доступность на подкл<br>портов сервера и базы Mobile SM                                                                                                    | одключ<br>всегд<br>ючени<br>MARTS                             | іение к базе М<br>а происходит<br>е интеграцион<br>(по умолчан | Mobile SMARTS. Подключаться "С<br>"С сервера 1С".<br>нной обработки с сервера 1С и до<br>ию: 10501 и 9000) | Серв<br>оступн | ера 1<br>юсть | C"       |
| Подключение к базе Mobile                                                                                                    | SMA                                                           | RTS                                                            |                                                                                                    |                |               |          |
| 🔘 Выбор базы из списка:                                                                                                    |                                                               |                                                                |                                                                                                    |                |               | *        |
| <ul> <li>По строке подключения:</li> </ul>                                                                                                    | https://10.0.0.26:13502/feef7c44-cb68-43f1-a118-919788a6c8    |                                                                |                                                                                                    |                | 81            |          |
| 🗌 Требуется авторизация                                                                                                    |                                                               |                                                                |                                                                                                    |                |               |          |
| Информация о выбранной                                                                                                    | базе                                                          |                                                                |                                                                                                    |                |               |          |
| Наименование:                                                                                                    |                                                               |                                                                |                                                                                                    |                |               |          |
| Строка подключения к базе:                                                                                                    | https:/                                                       | //10.0.0.26:13                                                 | 502/feef7c44-cb68-43f1-a118-91978                                                                          | 8a6c8          | <u>104</u>    |          |
| Код базы:                                                                                                    | feef7c44-cb68-43f1-a118-919788a6c804                          |                                                                |                                                                                                    |                |               |          |
| Режим работы базы:                                                                                                    | Работа с сервером                                             |                                                                |                                                                                                    |                |               |          |
| Рабочий каталог:                                                                                                    | С:\ProgramData\Cleverence\Базы Mobile SMARTS\feef7c44-cb68-45 |                                                                |                                                                                                    |                |               | 43       |
| Папка обмена:                                                                                                    |                                                               |                                                                |                                                                                                    |                |               |          |
| Имя приложения:                                                                                                    | Parage 12 The conservation of Macanton                        |                                                                |                                                                                                    |                |               |          |
| Идентификатор приложения:                                                                                                    | 15266969-9980-4AA4-A34C-08D241B67305                          |                                                                |                                                                                                    |                |               |          |
| Путь интеграционной обработки:                                                                                                    | : ИнтеграционнаяОбработка_УТ_11_4                             |                                                                |                                                                                                    |                |               |          |
| Имя интеграционной обработки:                                                                                                    | ИнтеграционнаяОбработка_УТ_11_4                               |                                                                |                                                                                                    |                |               |          |
| Комментарий:                                                                                                    |                                                               |                                                                |                                                                                                    |                |               |          |
|                                                                                                    |                                                               |                                                                |                                                                                                    |                |               |          |
|                                                                                                    |                                                               |                                                                | Записать и закрыть 🔋 🗐                                                                                     | <b>X</b> 3a    | ікрыть        | ,        |

# Настройка «Тип интерфейса подключения к базе Mobile SMARTS»

Выбор типа интерфейса для обмена данными между 1С и подключенной к ней базой Mobile SMARTS.

REST API используется для платформы Mobile SMARTS версии 3.2 и выше, и является приоритетным способом обмена (не подходит для реализации прямого обмена и обмена через папку). Установлен по умолчанию, если позволяет версия платформы.

Компонента Mobile SMARTS повсеместно используется до выхода платформы Mobile SMARTS версии 3.2, а также при прямом обмене с ТСД и обмене через папку.

### Настройка «Подключаться к базе Mobile SMARTS»

Выбор варианта подключения к базе Mobile SMARTS по двум возможным вариантам: с сервера 1С или с клиента 1С).

Внимание !!! При подключении с сервера 1С, путь к интеграционной обработке должен быть доступен для сервера (потребуется поместить ее в сетевую папку или встроить в справочник дополнительных отчетов и обработок, подробнее в статье). Также у сервера 1С должен быть доступ к портам базы Mobile SMARTS, к которой происходит подключение (по умолчанию 10501 и 9000).

При работе в онлайн-режиме подключение к базе всегда происходит «С сервера».

## Подключение к базе Mobile SMARTS

В данном разделе можно подключиться к базе Mobile SMARTS, используя один из способов:

• выбрать базу из выпадающего списка (если используется компонента Mobile SMARTS).

| Тодключение к базе Mobile                 | SMARTS                  |  |
|-------------------------------------------|-------------------------|--|
| <ul> <li>Выбор базы из списка:</li> </ul> | Магазин 15, Расширенный |  |
| О По строке подключения:                  | Склад 15, Омни 5        |  |
| Требуется авторизация                     | Склад 15, Омни          |  |

 ввести строку подключения к нужной базе Mobile SMARTS и нажать на кнопку со стрелкой. Если строка подключения корректна, после нажатия на кнопку все пункты раздела «Информация о выбранной базе» заполнятся автоматически.

#### Подключение к базе Mobile SMARTS

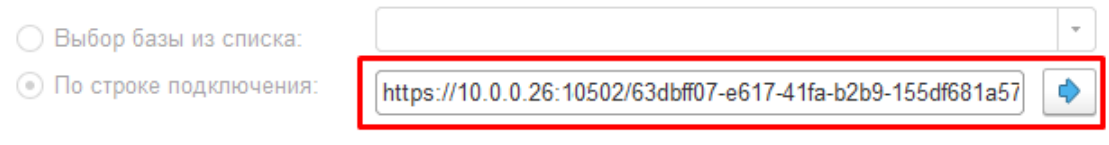

Строка подключения представляет собой уникальный адрес базы, и узнать ее можно в менеджере баз Mobile SMARTS.

| S Mobile SMARTS                                                                                                    |                               | - 🗆 ×                                    |
|----------------------------------------------------------------------------------------------------|-------------------------------|------------------------------------------|
| Истёк срок подписки н                                                                                                    | на обновления! <u>Подробн</u> | lee                                      |
| Базы данных Mobile SMARTS                                                                                                    |                               |                                          |
| <ul> <li>Локальный сервер</li> <li>№ Склад 15, Омни 5</li> <li>№ Склад 15, Омни</li> <li>№ Магазин 15, Расширенный</li> </ul> |                               | Открыть •                                |
|                                                                                                    |                               | Обратиться в<br>техническую<br>поддержку |
| <b>Код базы:</b><br>wh15                                                                                                    |                               | О системе                                |
| Строка подключения:<br>https://wm-win10-usr-3:13502/wh15                                                                      |                               | Настройки локального                     |

Для повышения безопасности подключения и защиты данных можно воспользоваться авторизацией для доступа к базе Mobile SMARTS. Для этого поставьте флаг в пункте «Требуется авторизация», и доступ к базе будет осуществляться только по логину и паролю. Окно для ввода логина и пароля появляется в момент проверки соединения или при сохранении настроек (при этом достаточно ввести только пароль и нажать кнопку «Авторизоваться»).

Выход

| Форма авторизации |          |   | :      |   | $\times$ |
|-------------------|----------|---|--------|---|----------|
| Имя базы:         | REST API |   |        |   |          |
| Логин:            |          |   |        |   |          |
| Пароль:           |          |   |        |   |          |
| Запомнить:        |          |   |        |   |          |
| Авториз           | оваться  | C | Отмена | 1 |          |

C:\ProgramData\Cleverence\Базы Mobile SMARTS\aff6021c-1..

Рабочий каталог:

При проставленном флаге в пункте «Запомнить», пароль будет достаточно ввести один раз, и он сохранится.

#### Информация о выбранной базе

Отображается краткая информация о подключенной базе Mobile SMARTS: наименование, строка подключения и код (идентификатор) базы, режим ее работы (с сервером/ без сервера), путь к папке базы на данном ПК. Может быть указан путь к папке обмена, если используется режим работы «Без сервера» через утилиту RDP. Указаны имя и путь подключенной интеграционной обработки.

Склад 15, Магазин 15

#### Не нашли что искали?

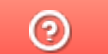

Задать вопрос в техническую поддержку